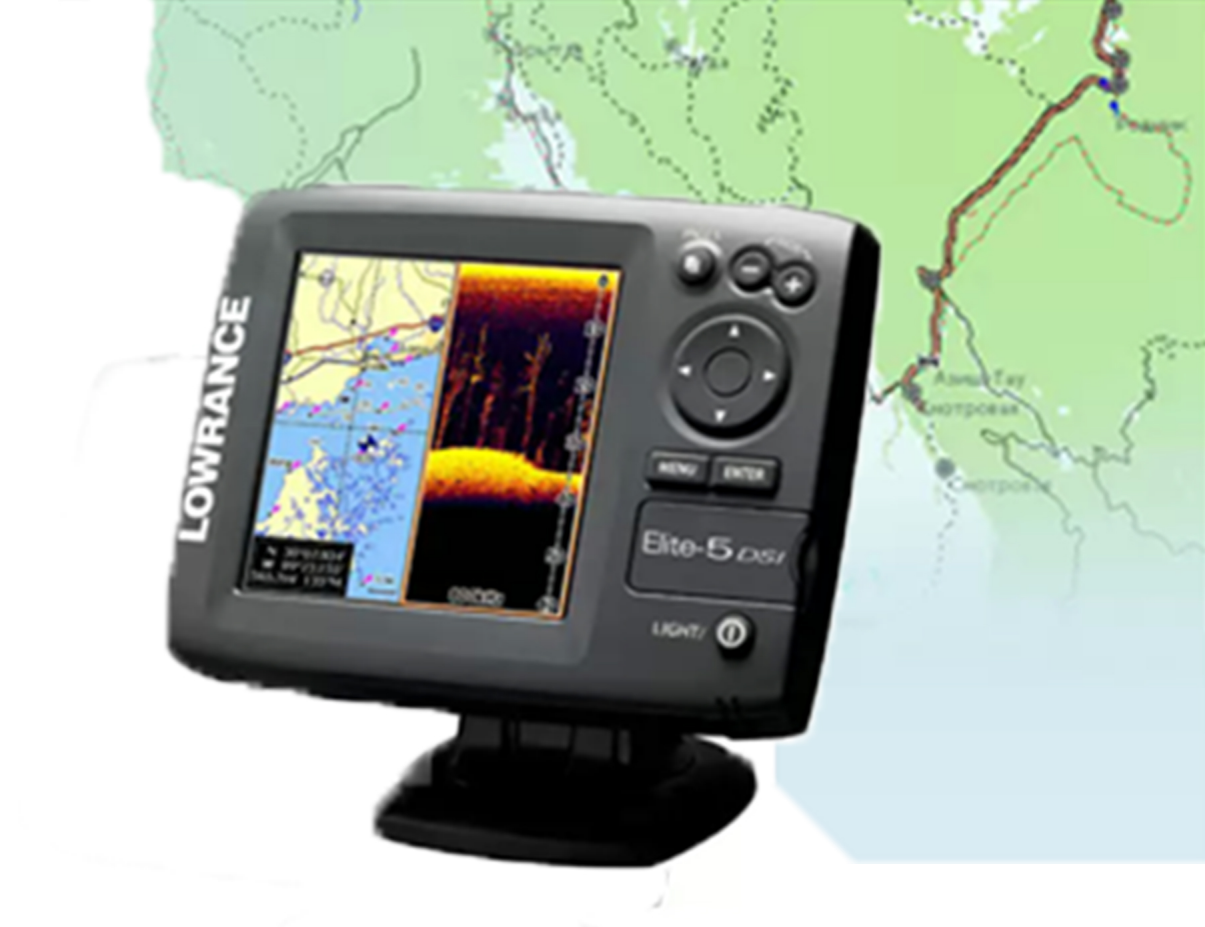

Инструкция по созданию карт для эхолотов Lawrance Elite

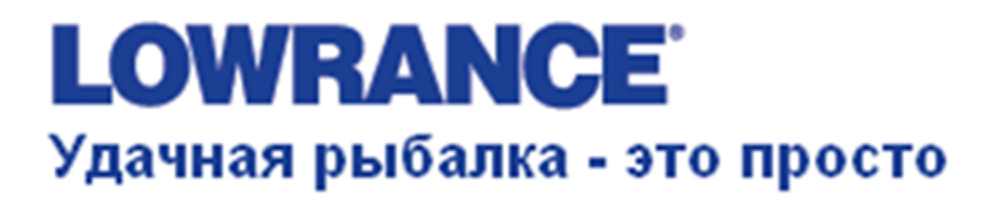

## Для создания карт для эхолота Lowrance Elite- потребуются некоторые программы.

- А. Программа эмулятор эхолота скачать от сюда, выбираем Elite-5 Emulator
- В. Программа редактор карт скачать от <u>сюда</u>, GPSMapEdit 2.1. Скачиваем еще один файл и распаковываем его в папку куда установили программу GPSMapEdit, (C:\Program Files\Geopainting.com\GPSMapEdit 2.1)этот файл нужен для создания карт именно для эхолотов Lowrance забираем его от <u>сюда</u>.
- С. После того как скачены и установлены все программы можно приступать к созданию карт для эхолотов Elite.

## Установка программ.

• Если программа Elite Emulator установлена по умолчанию то папка с этой программой будет находится по адресу C:\Program Files\Navico\Elite-5, в этой папке необходимо создать еще одну папку с названием Maps0. В этой папке будет хранится и конвертироваться все карты для эхолота.

• На этом <u>сайте</u> вы найдете карты любого региона Российской Федерации, скачиваем архив с картой в папку C:\Program Files\Navico\Elite-5\Maps0 где будут хранится карты с которыми будем работать.(скачиваем MP файл)

- Распаковываем архив и открываем файл с нужным нам регионом для примера возьмем Смоленскую область (т.к записные логи с данными глубин у нас из этой области). ФАЙЛ с расширением МР сохраняем в папке C:\Program Files\Navico\Elite-5\Maps0 (остальные файлы из архива можно удалить оставить только МР файл)
- Файл откроется автоматически в программе GPSMapEdit 2.1.

## Работа с картой

1.В панели инструментов программы открываем меню ИНСТРУМЕНТЫ►НАСТРОЙКИ►НАБОР ТИПОВ ПО УМОЛЧАНИЮ, выбираем Lowrance ►ОК.

| имые типы объектов в карте, и их числовые колы                                                      |  |  |  |
|----------------------------------------------------------------------------------------------------|--|--|--|
| Lowrance                                                                                            |  |  |  |
| ы. * Для карт Garmin: 8-значные, десятичные (напр. 11000204)<br>с префиксом 'I' (100А7D98C).        |  |  |  |
| 00400067                                                                                            |  |  |  |
| карты. Может содержать любые символы.                                                               |  |  |  |
| Смоленская область                                                                                  |  |  |  |
| Data from OpenStreetMap project under ODbL<br>Converted with osm2mp 1.03-765 at 2014-03-10 22:22:26 |  |  |  |
| WGS 84                                                                                              |  |  |  |
| · •                                                                                                 |  |  |  |
| а хранение надписей в MP (или IMG и т.д.) файле.                                                    |  |  |  |
| 1251 (ANSI - кириллица) 💌 <u>О</u> пределить                                                        |  |  |  |
| Европейская (однобайтная 💌                                                                          |  |  |  |
| звижение                                                                                            |  |  |  |
| райла, дате, времени и других атрибутах.<br>Свойства файла                                          |  |  |  |
|                                                                                                    |  |  |  |

2.В панели инструментов программы открываем меню ФАЙЛ►СВОЙСТВА КАРТЫ►НАБОР ТИПОВ, выбираем Lowrance ►ОК.

| Единицы                                                                 |                                        | Web карты                            | Общие                                                  |
|-------------------------------------------------------------------------|----------------------------------------|--------------------------------------|--------------------------------------------------------|
| Правка Ви                                                               | 1   G                                  | PS-панель                            | Загрузка и сохранение                                  |
| Притягивать к сетке<br>(ПРИМЕЧАНИЕ: эта                                 | )<br>настройка так                     | же влияет на заг                     | рузку данных.)                                         |
| 🔽 Придипать к соседям                                                   |                                        | 🔽 Прилипать                          | » к <u>т</u> рекам и путевым точкам                    |
| Цвет <u>н</u> ового объекта:                                            |                                        | ✓ Инвер                              | тировать цвет с фоном                                  |
| <u>Ш</u> ирина:                                                         | 1                                      |                                      |                                                        |
| Цвета для вер <u>ш</u>                                                  | ин <u>9</u>                            | <u>⊅</u> орма вершин:                | Стандартные Х-крес 💌                                   |
| Цвета для <u>в</u> ыделе                                                | ния                                    |                                      |                                                        |
| Набор типов по умолчан                                                  | ию: Lowran                             | ice                                  | •                                                      |
| ВНИМАНИЕ: набор типо<br>Пожалуйста, используй<br>набор типов текущей ка | в по умолчани<br>ге пункт меню<br>рты. | ю используется г<br>'Файл   Свойства | при создании новых карт.<br>а карты', чтобы определять |
| <ul> <li>Запрашивать подтво</li> <li>Уведомлять, если в</li> </ul>      | рждение на уд<br>тавка создаёт         | аление объектов<br>г дупликаты       | 8                                                      |
| Уведомлять, если с                                                      | оздаётся объе                          | кт не на U-м уров                    | не детализации                                         |

(кодировка надписей НАЖАТЬ► ОПРЕДЕЛИТЬ)

3. В панели инструментов программы открываем меню ИНСТРУМЕНТЫ► КОНВЕРТИРОВАТЬ НАДПИСИ► выбираем ТРАНСЛИТЕЛИРОВАТЬ► ОК

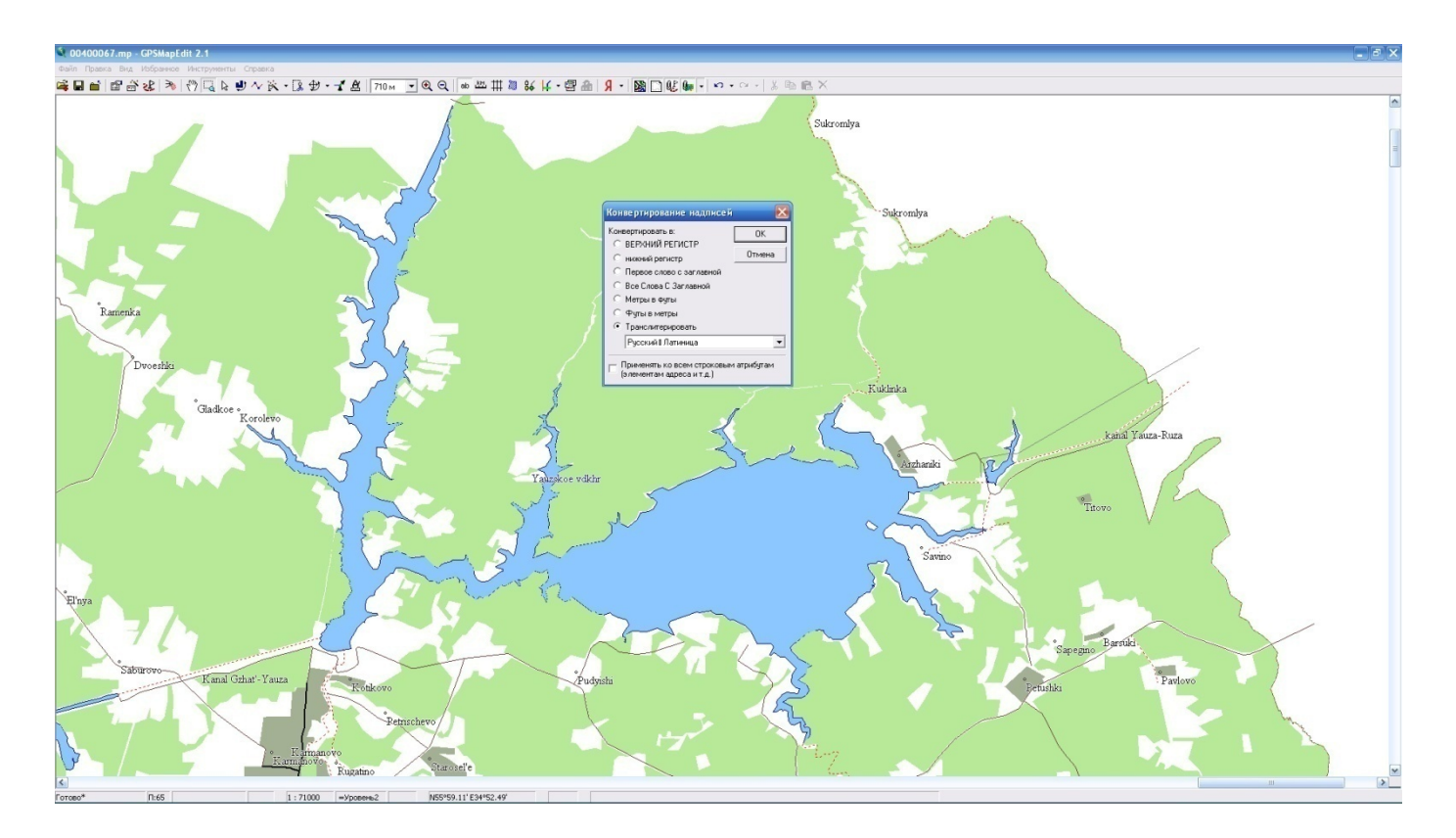

4 В скаченной карте есть несколько слоев которые нам не нужны, и от них нужно избавится. Для этого масштабируем карту до уровня 0 (для чего это нужно, если мы сразу удалим слои то возможно удалится и нужный нам водоем) для этого в панели инструментов выбираем ФАЙЛ ► СВОЙСТВА КАРТЫ и удалить все уровни, кроме 0 и последнего.

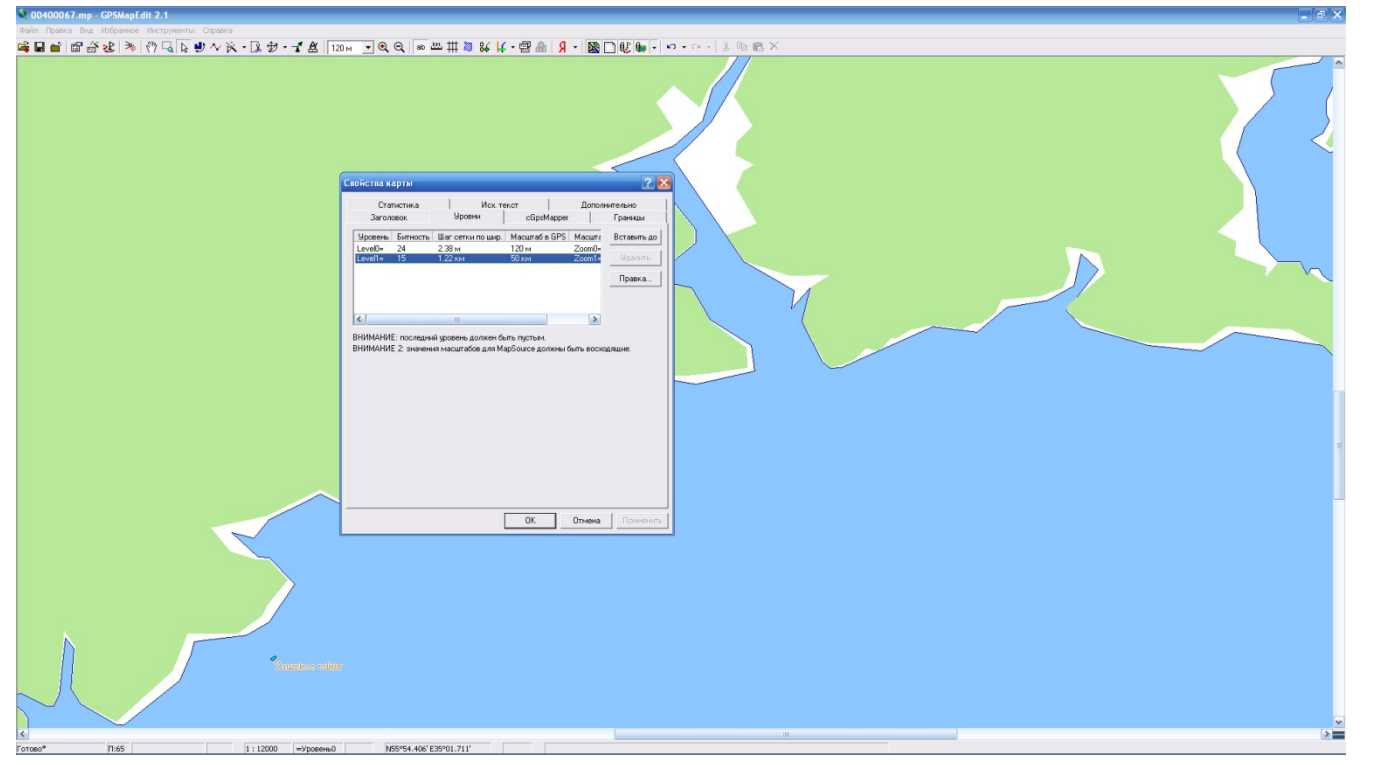

(Так же можно обрезать карту, нужного водоема используя инструмент ОБРЕЗАНИЕ КАРТЫ). Далее ПРАВКА► ВЫДЕЛИТЬ► ПО ТИПУ

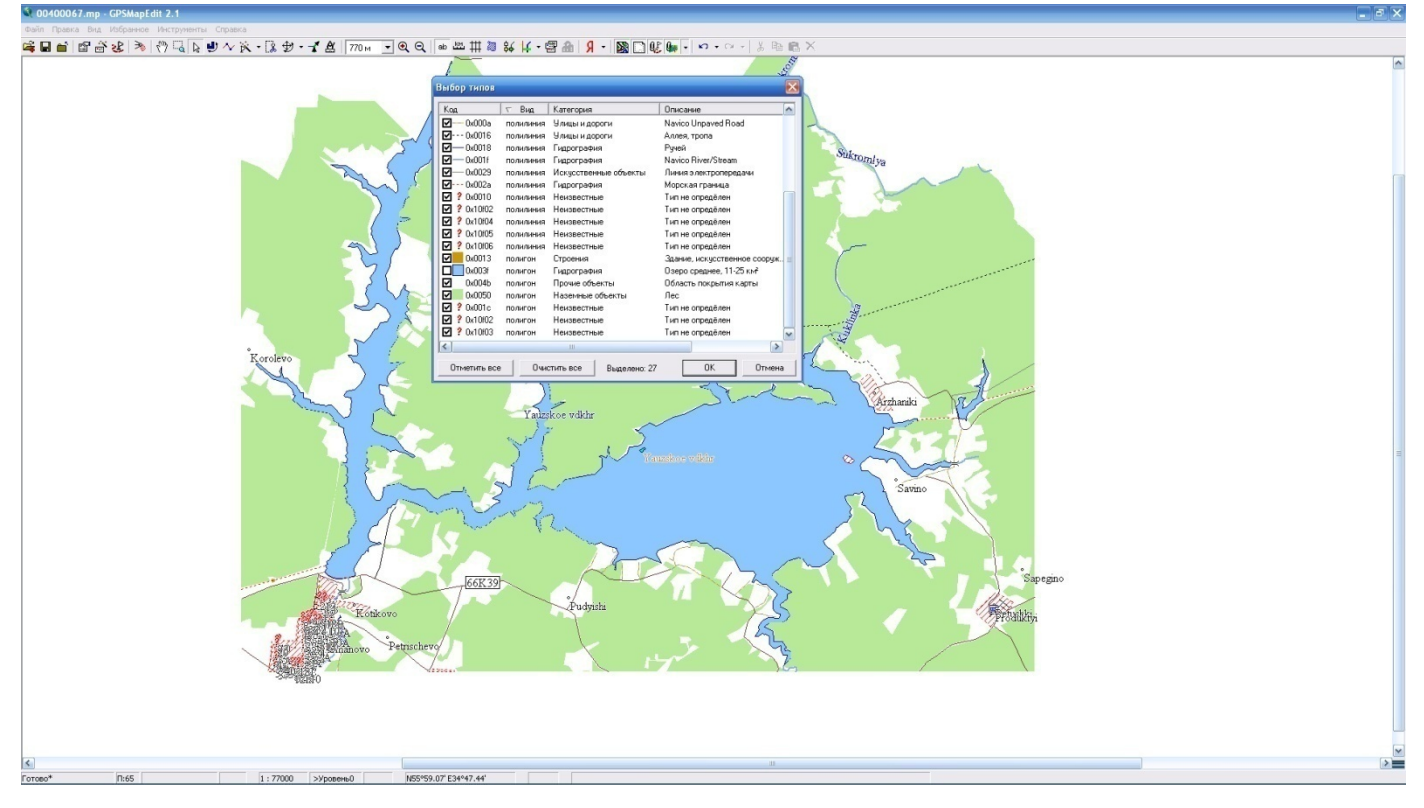

Выделяем все кроме полигона водоем. После чего останется вот такой вид водоема .

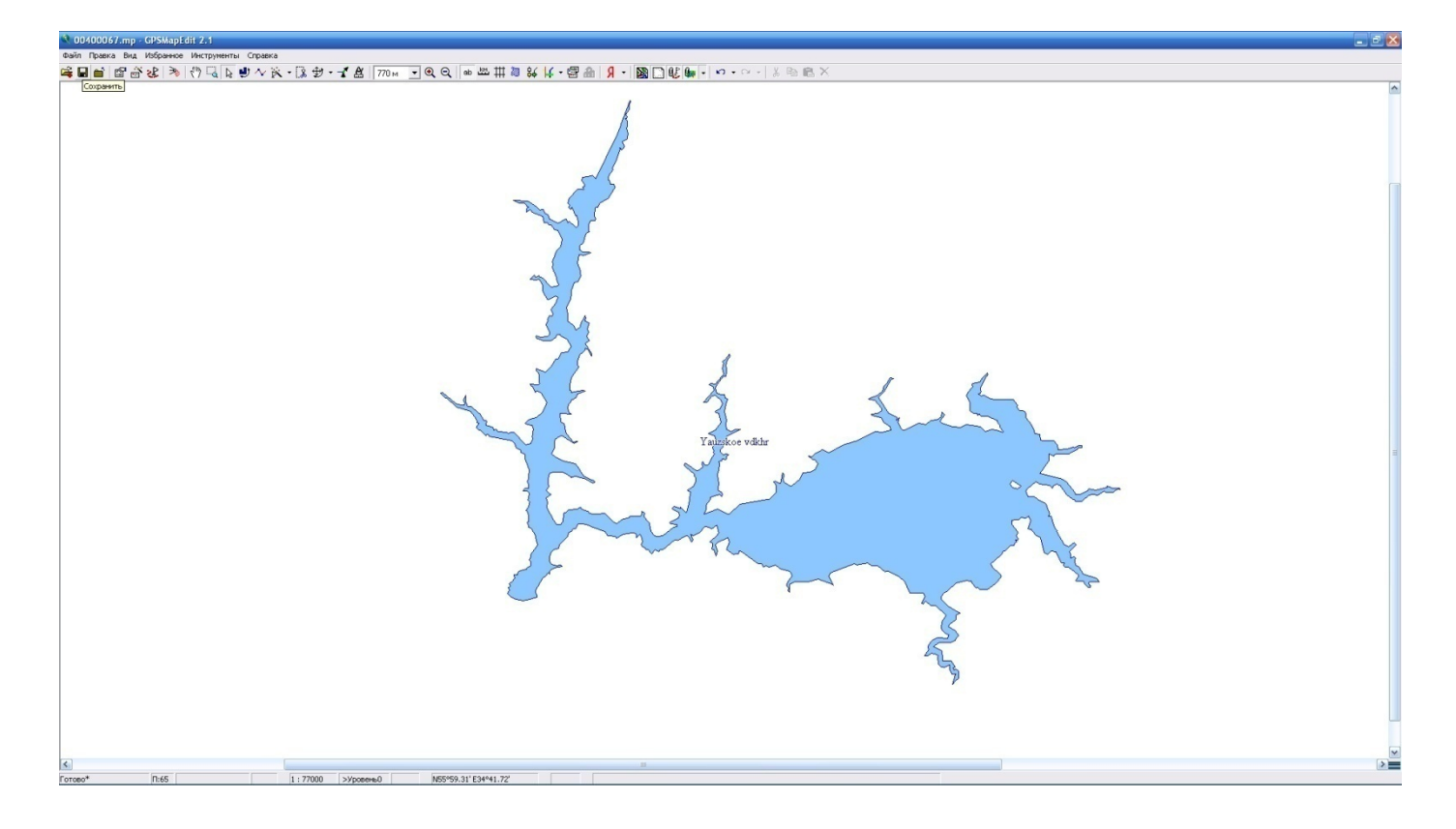

5 Теперь водоем можно конвертировать для карт в эхолот , для этого выбираем ФАЙЛ►ЭКСПОРТ►КАРТЫ LOWRANCE

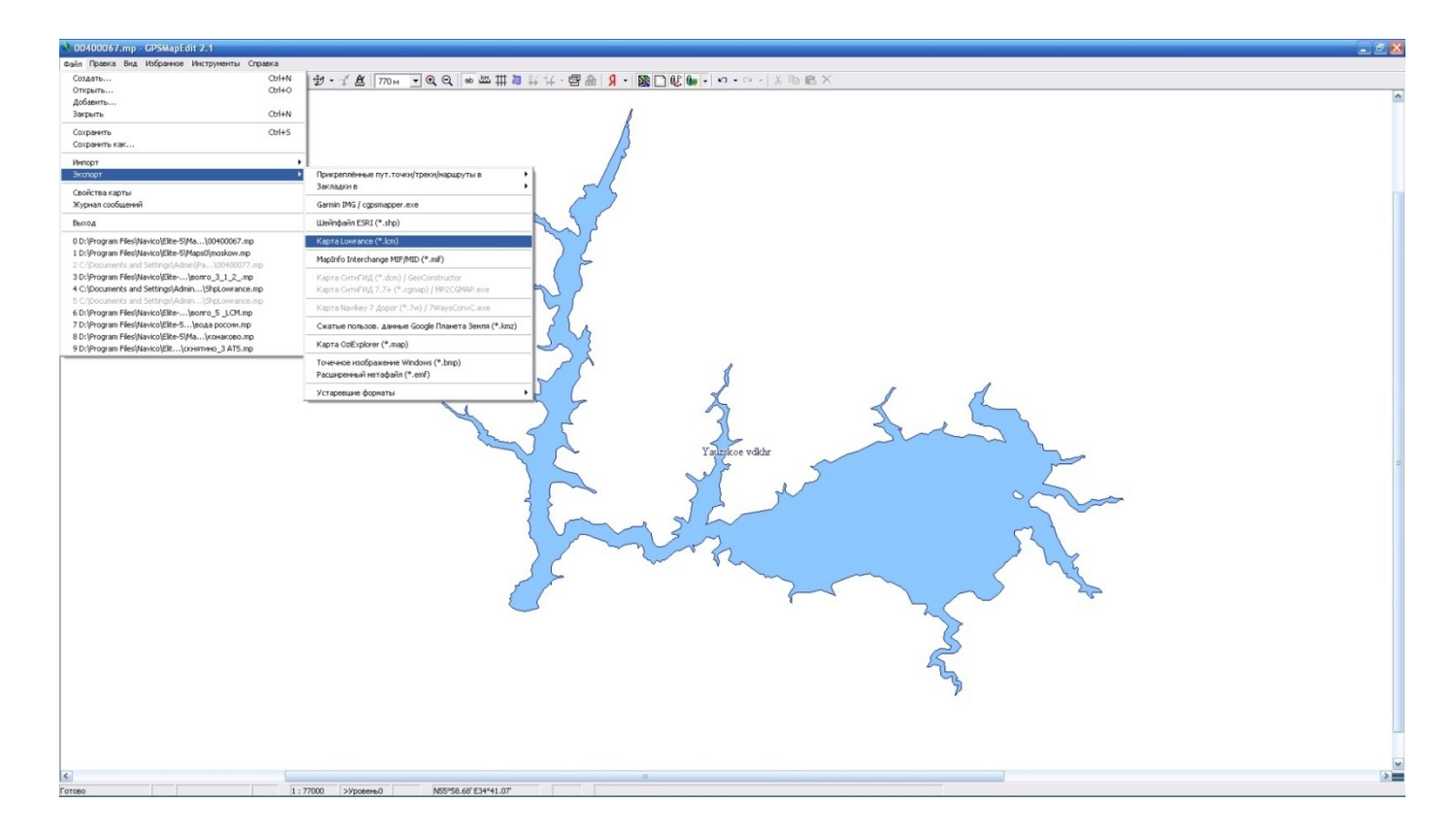

Вот так будет выглядеть наш водоем на эхолоте. Сохраните файл с водоемом под названием (пример) карта \_0

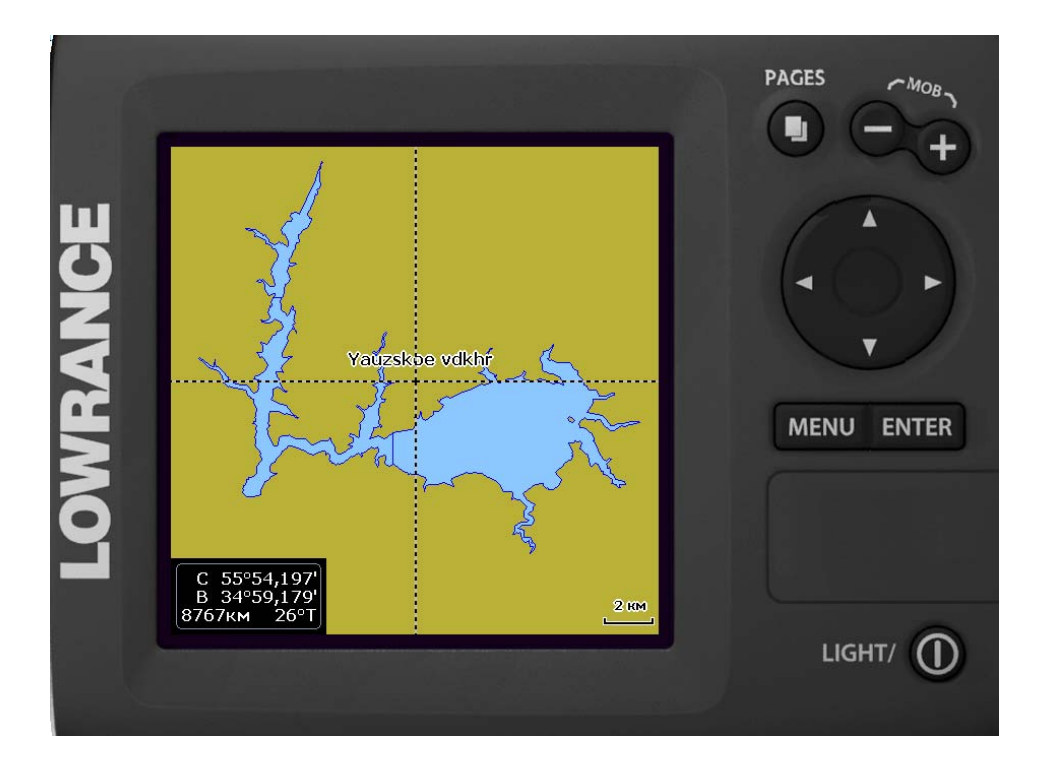

Так как файл с данным водоемом был сохранен в папке C:\Program Files\Navico\Elite-5\Maps0 то и конвертируемая карта будет храниться там Ее можно копировать на карту памяти, прямо в корень карты.

## Создание глубин на водоеме.

Эхолоты серии HDI имеют возможность записи так называемых «ЛОГ» файлов в которых записывается информация о местоположении, скорости, данных глубин и т.д. эти файлы записываются на карту памяти эхолота с расширением \*.SL2. эти данные с записями о прохождении маршрута можно просмотреть в программе <u>Sonar Log Viewer</u>, а обработать их можно программами <u>DrDepth</u> или <u>ReefMaster</u>. Рассмотрим пример создания карты с глубинами при помощи программы DrDepth.

- 1) Для этого нам нужны файлы с расширением \*.SL2.
- 2) Открываем программу DrDepth и импортируем данные (наши файлы SL2).
- 3) После обработки программы файлы будут иметь расширение .drd.
- 4) Открываем один файл и добавляем остальные в один проект.

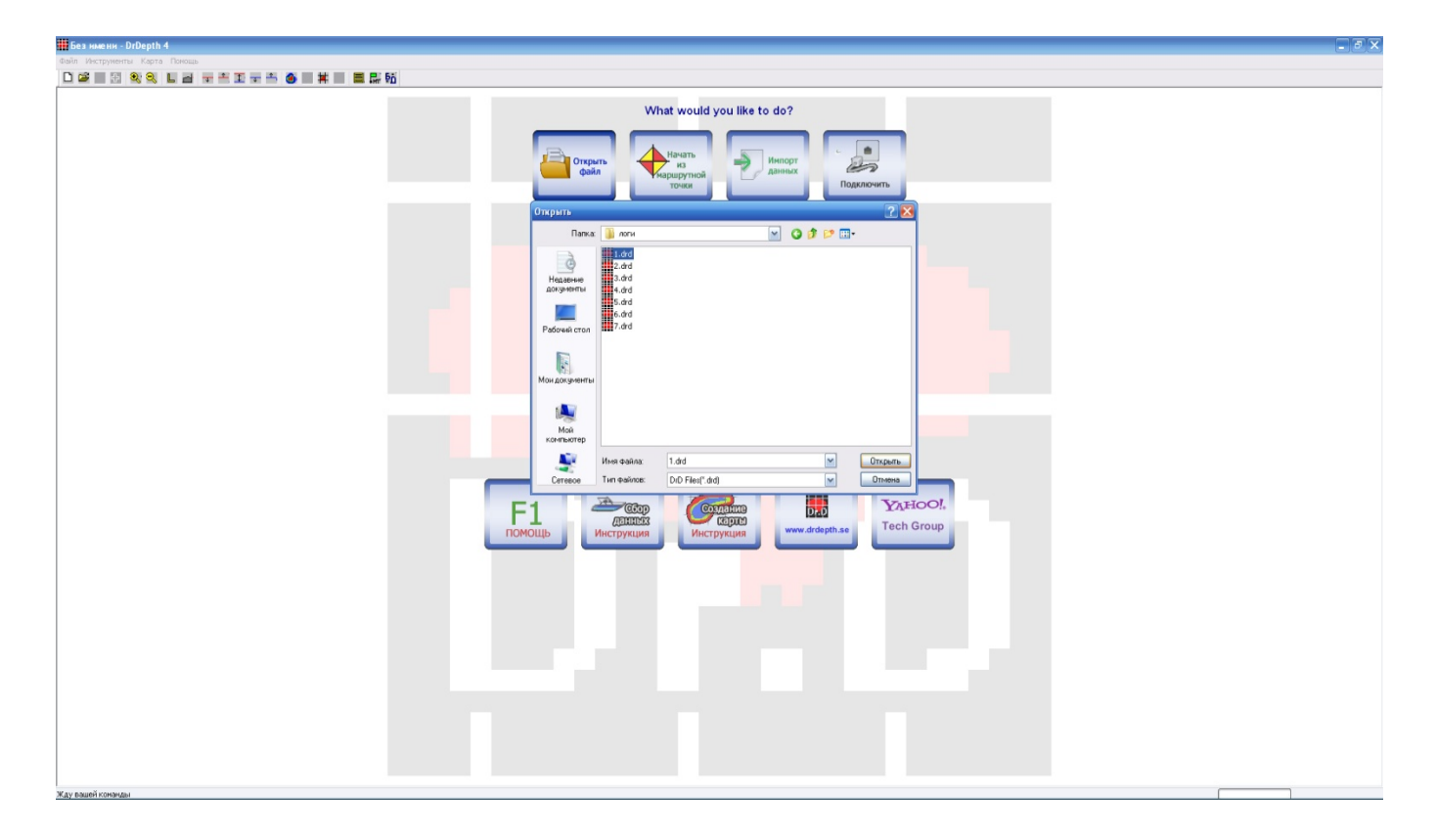

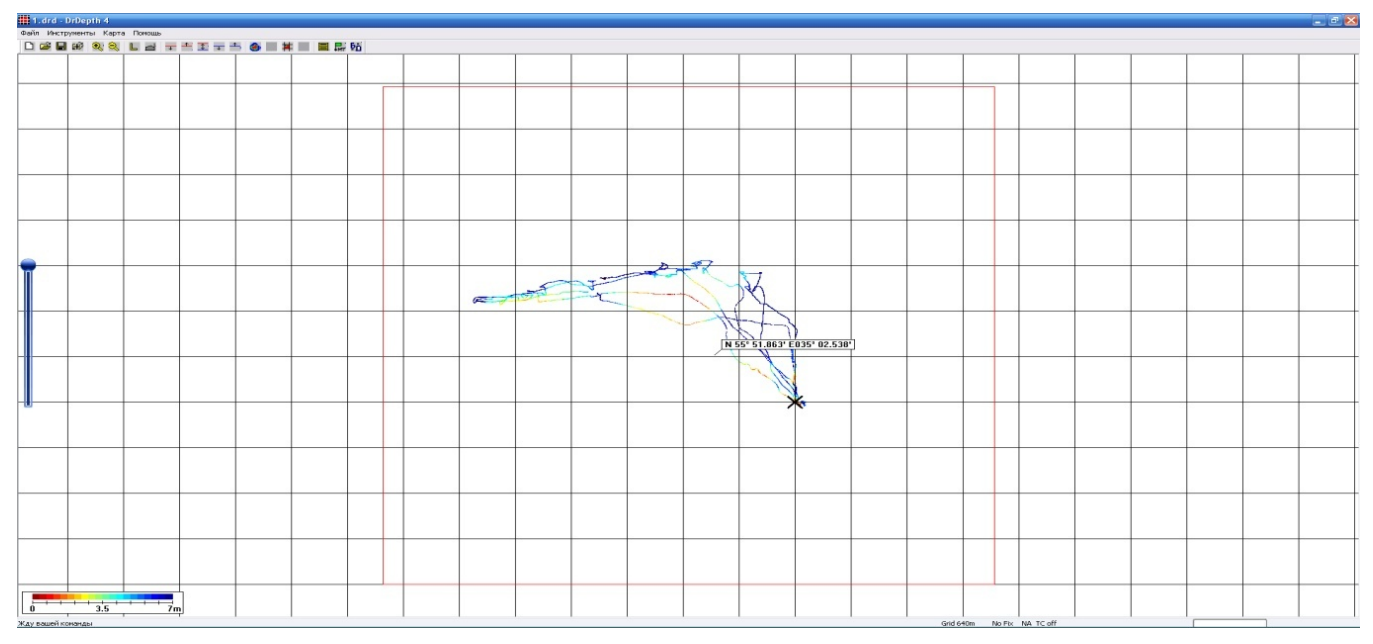

5) После ввода всех данных рассчитывает карту (настройки по расчету находятся в ИНСТРУМЕНТЫ ► НАСТРОЙКИ ► ОБЩИЕ НАСТРОЙКИ)

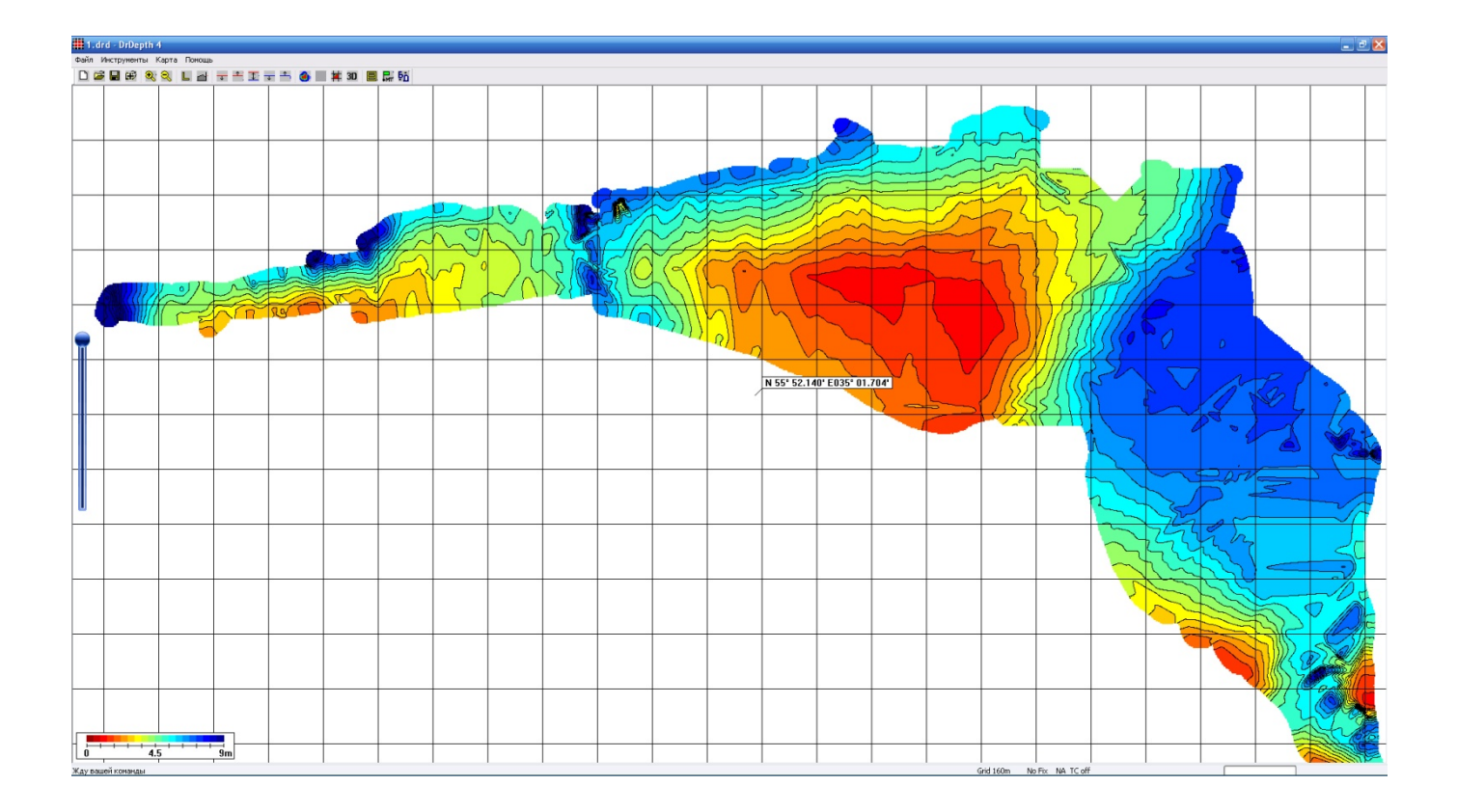

6) Во вкладке ИНСТРУМЕНТЫ ► СОЗДАТЬ ВЕКТОРНУЮ КАРТУ Называем как угодно карта тип файла как на рисунке (Polish format (Lowrance types\*mp)) и сохраняем в папке C:\Program Files\Navico\Elite-5\Maps0/

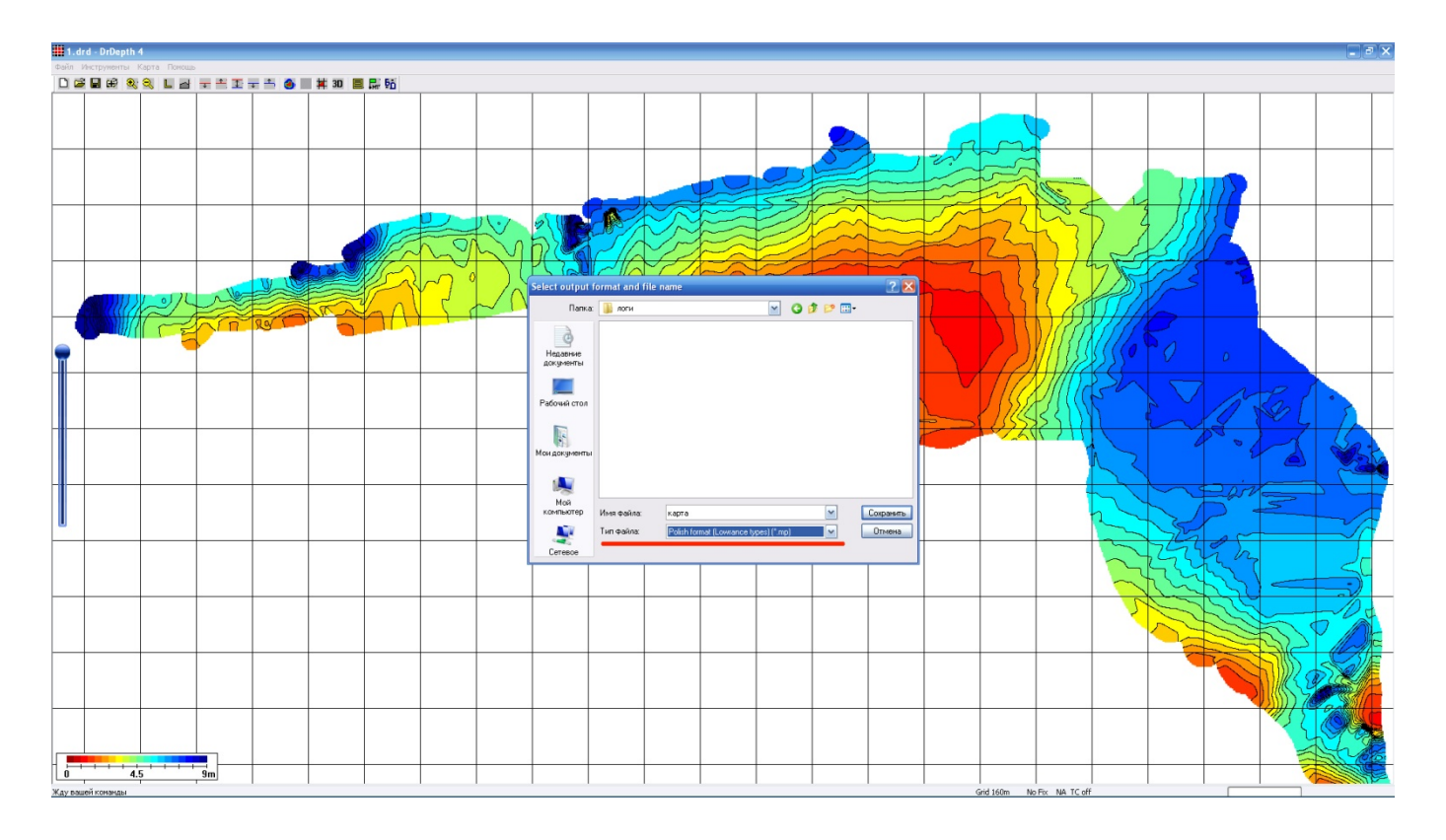

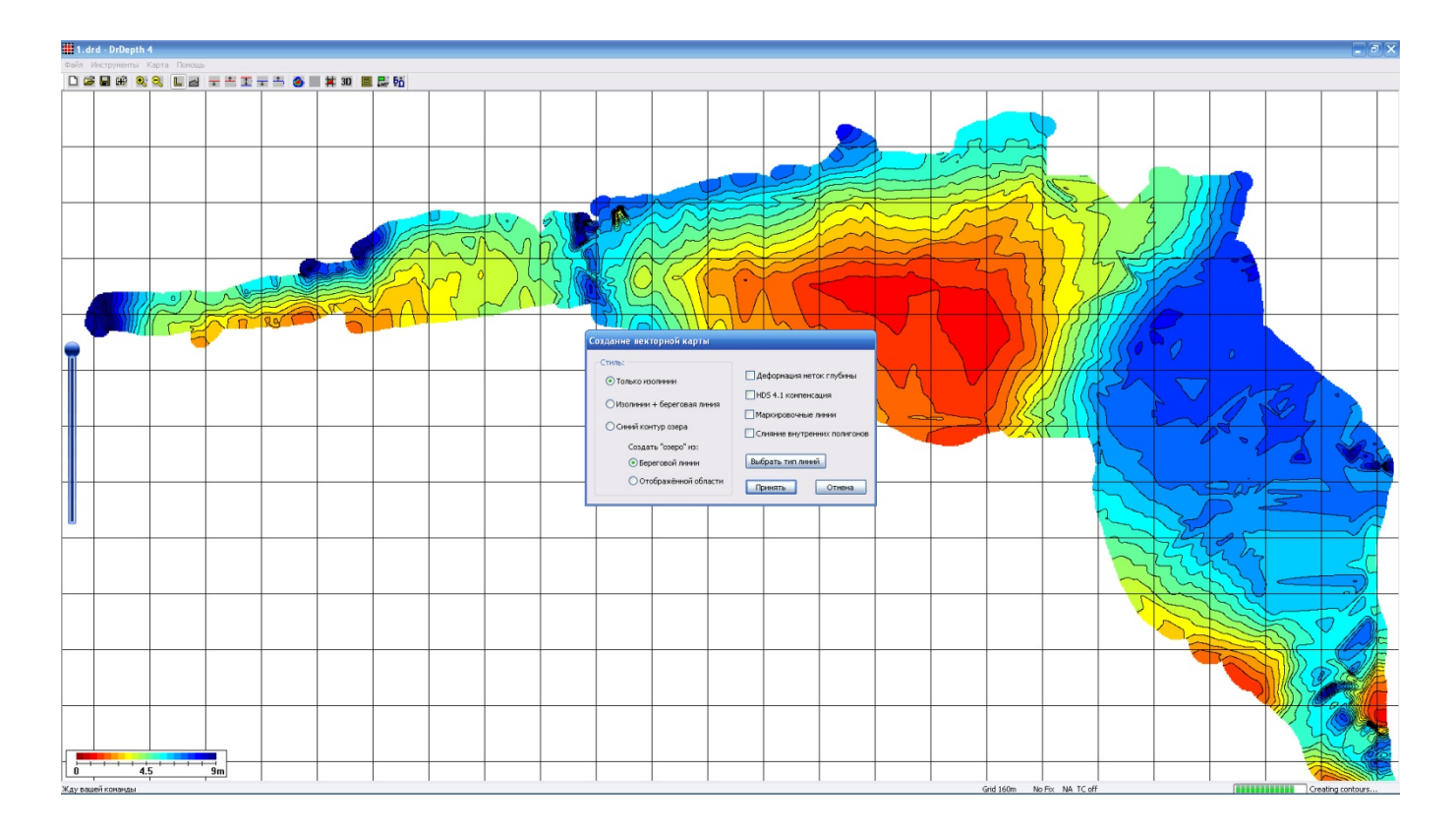

- 7) Выставляем галочки как показано на рисунке и ПРИНЯТЬ.
- 8) Открываем созданный нами файл в программе GPSMapEdit 2.1 и выставляем уровни такие же как и в пункте 4 работа с картой, что бы совпадали. Далее сохранить под именем (пример карта) и закрыть.
- 9) Открываем созданный файл карта\_0 в программе GPSMapEdit 2.1 и во вкладке ФАЙЛ ► ДОБАВИТЬ выбираем файл карта. Жмем ОК.

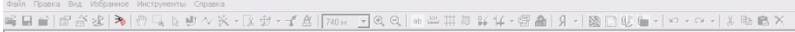

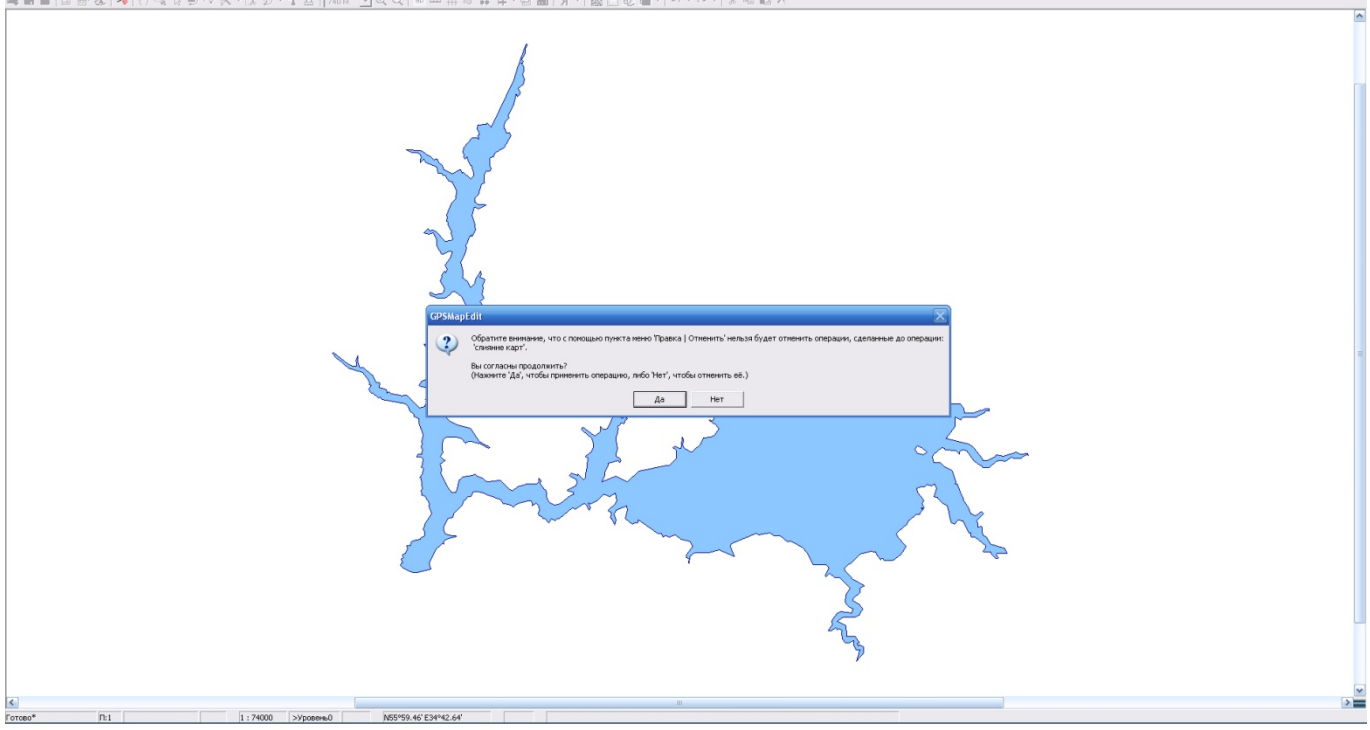

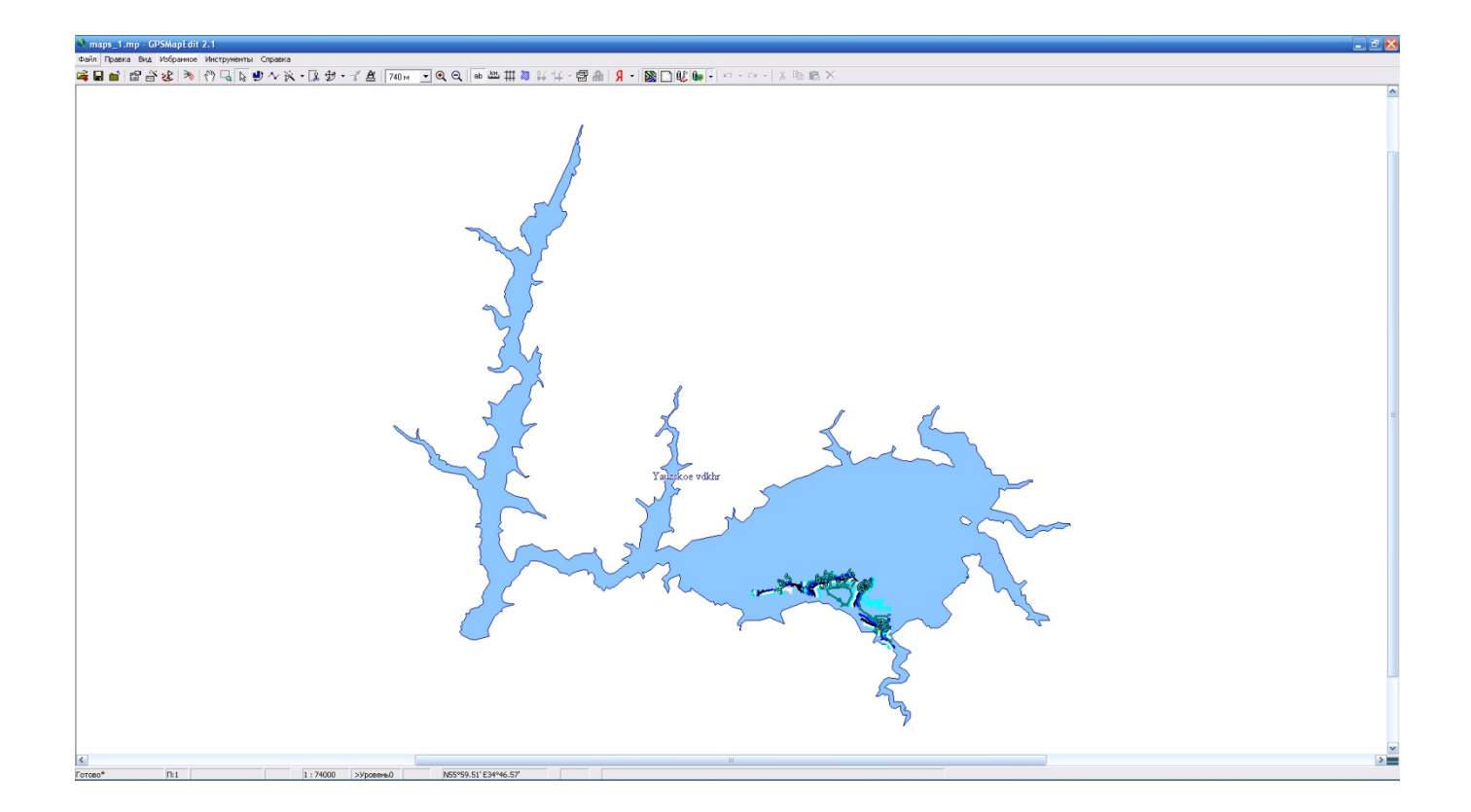

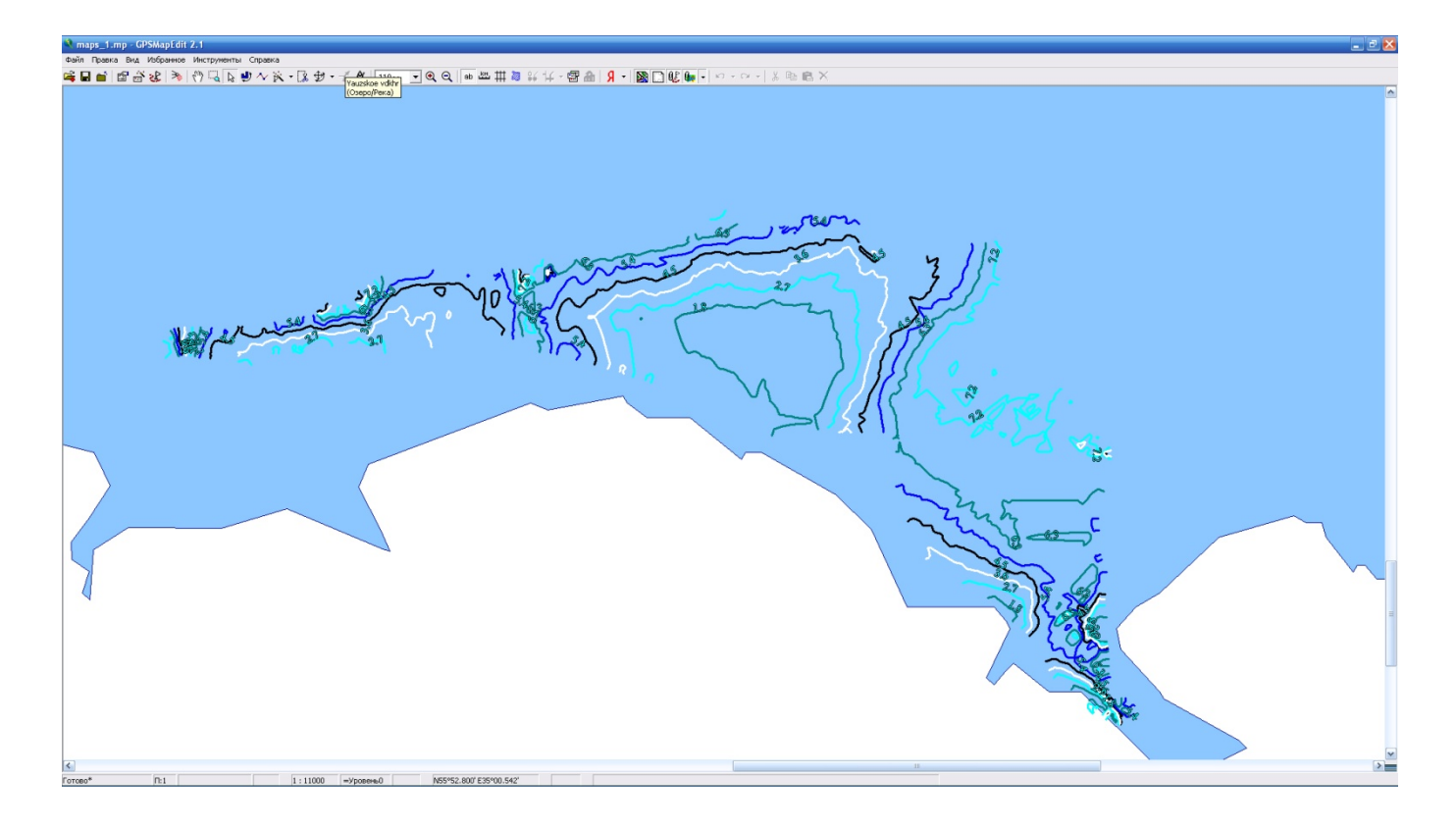

10) Для того что бы данные отображались в метрах на эхолоте, в программе GPSMapEdit 2.1 необходимо установить галочку во вкладке СВОЙСТВА КАРТЫ► LcmBuilder.

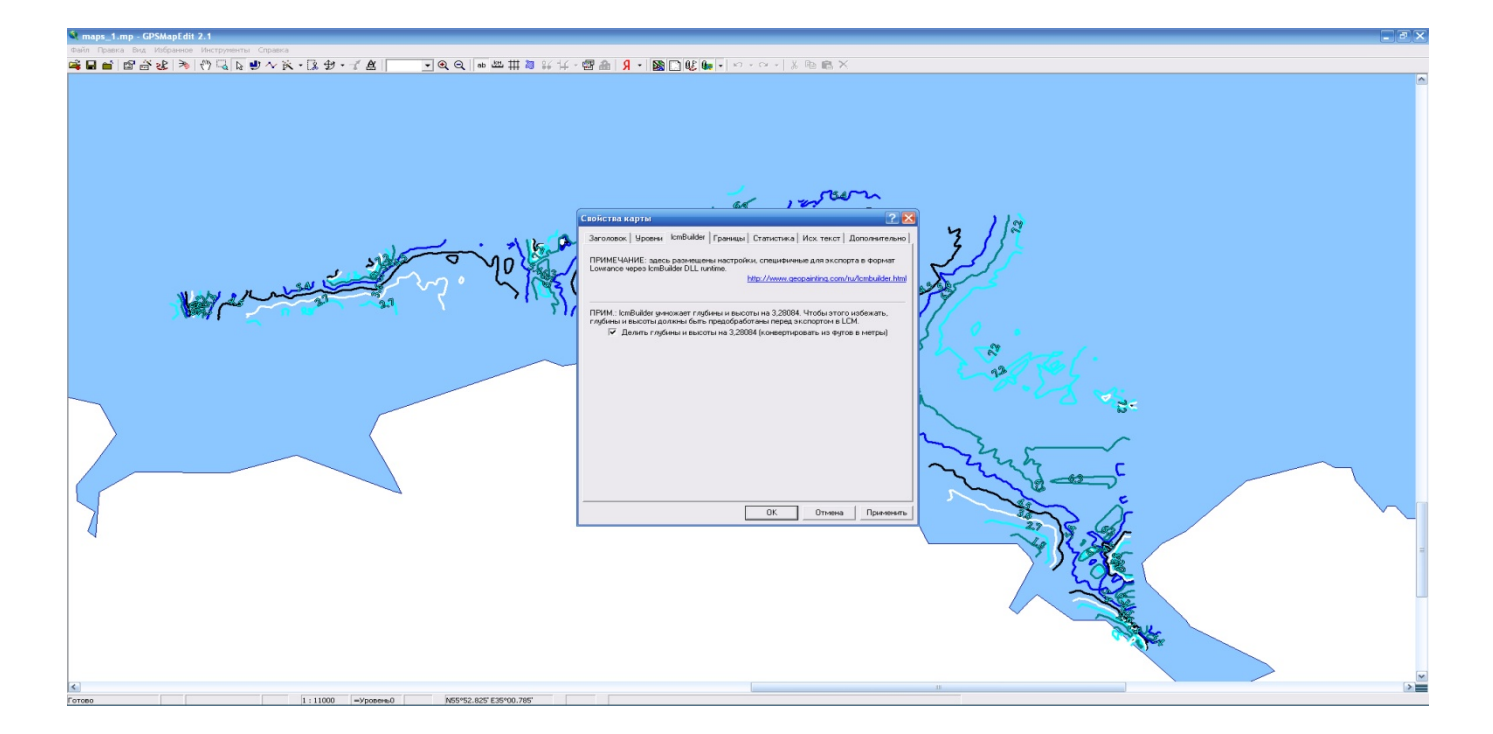

11) После этого повторяем **пункт 5 работа с картой** ФАЙЛ►ЭКСПОРТ►КАРТЫ LOWRANCE

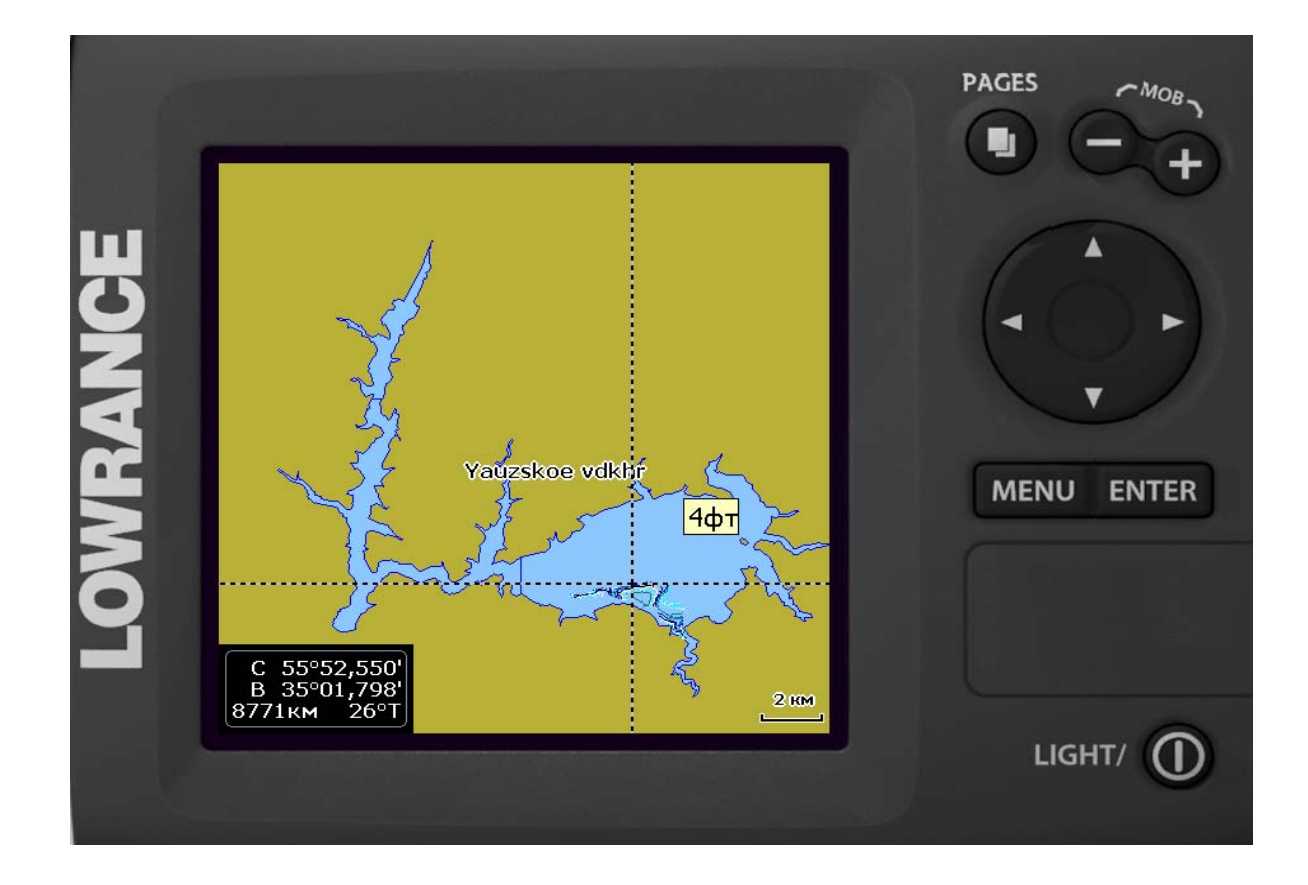

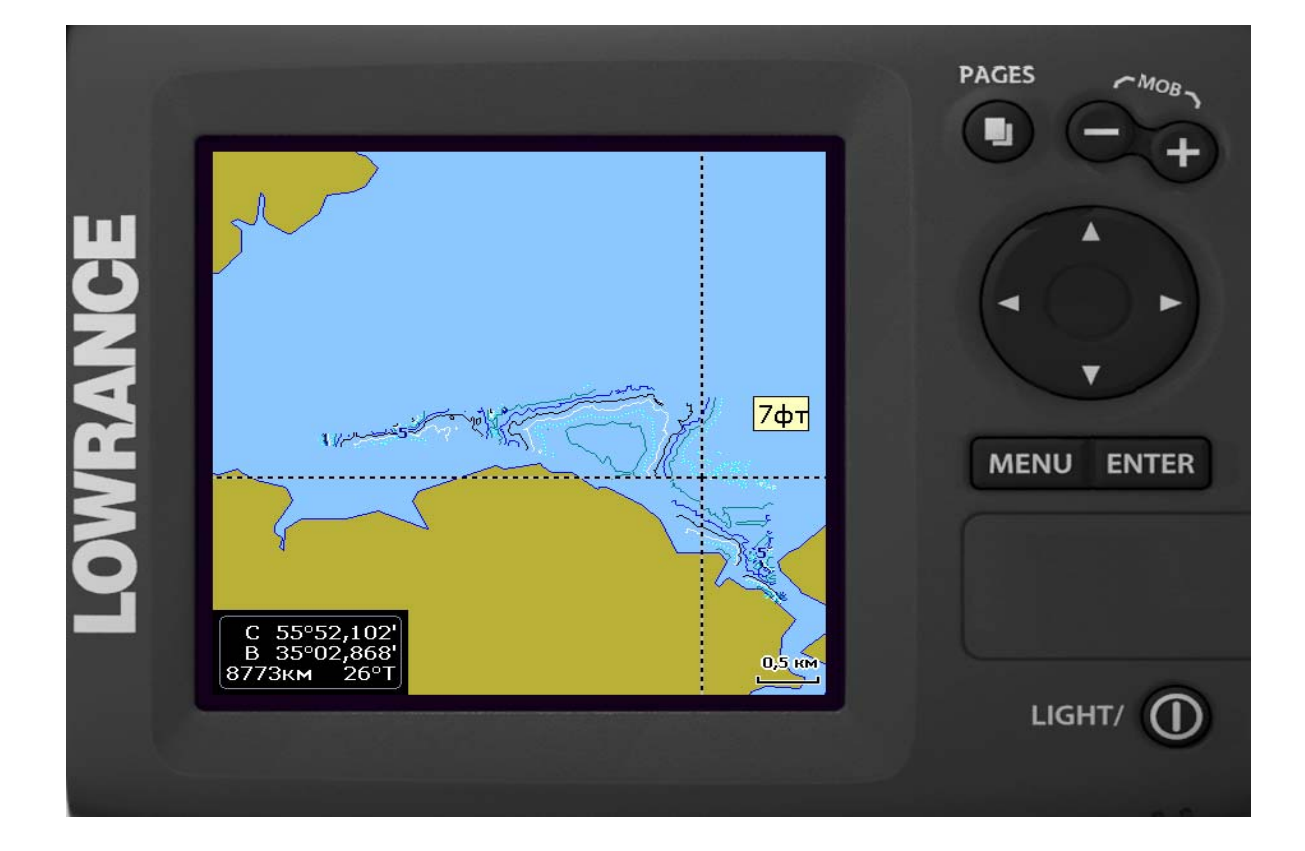

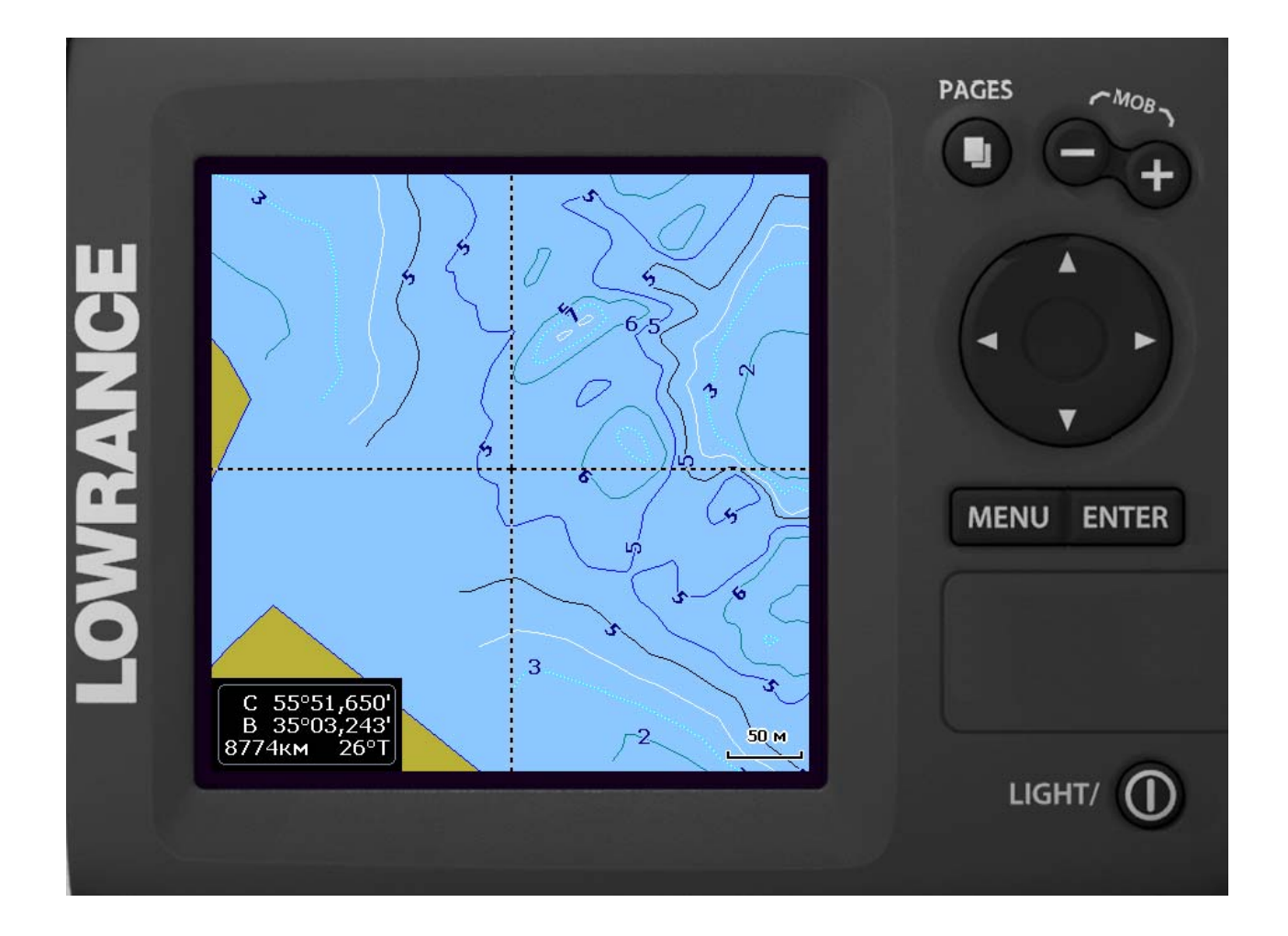

Если на эмуляторе нас устраивают карты, то из папки C:\Program Files\Navico\Elite-5\Maps0 копируем файлы с расширением \*lcm на карту памяти и вставляем её в эхолот.